#### PHONE SYSTEM OVERVIEW

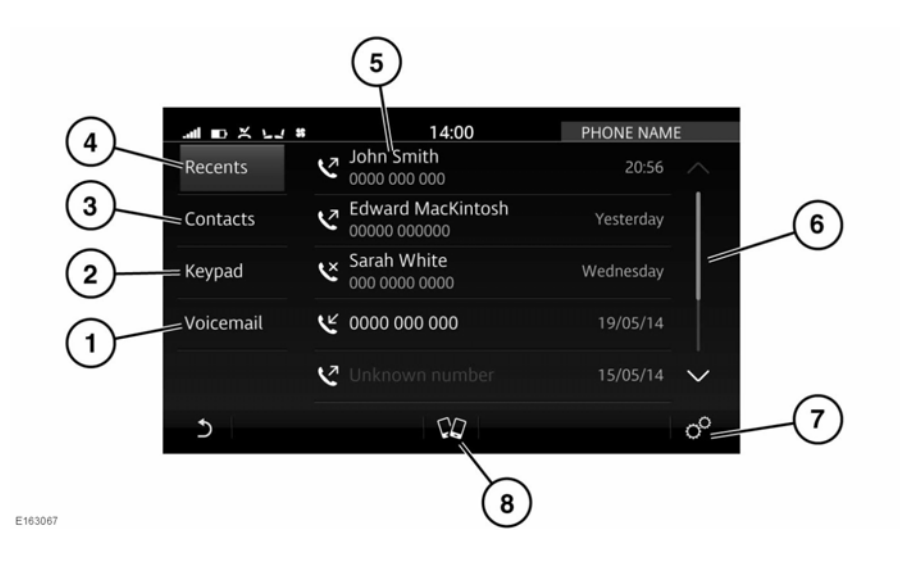

To access the PHONE screen, see **100, TOUCH SCREEN HOME MENU**.

1. Voicemail: Touch to access the voicemail options.

If no voicemail number has been set, this will take you to the keypad to enter and set the voicemail number.

- 2. Keypad: Touch to access the keypad dialling mode.
- 3. Contacts: Touch to view the downloaded contacts.
- 4. **Recents**: Touch to display a list of recent dialled, received and missed calls.

**Note:** The vehicle will display the list in the order that the calls were recorded. If this information is not available, they will be displayed as sent from the phone. Some phones may arrange the list in reverse or in another order.

**Note:** The system will remove duplicate entries of the same call type from the same caller e.g., 4 outgoing calls from the same caller will be reduced to one outgoing call.

- Displays the name and/or number dialled and the call duration. Also displays the keypad, recent calls, contacts or voicemail.
- **6.** Touch the scroll bar or arrows, to move up or down the list. Alternatively, swipe the list in the direction required.
- Select Phone Settings via the SETTINGS pop-up menu. Touch to manage the following features: Settings for All Phones, Settings for 'name of phone' and Bluetooth Settings.
- 8. Touch to access the **PAIRED DEVICES** screen.

#### **PHONE SAFETY**

Switch off your telephone in areas with a high explosion risk. This includes filling stations, fuel storage areas or chemical factories, as well as places where the air contains fuel vapour, chemicals or metal dust.

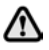

Always stow your mobile phone securely.

The functioning of cardiac pacemakers or hearing aids may be impaired when the phone is in use. Check with a doctor or manufacturer whether any such devices you or your passengers are using, are sufficiently protected against high-frequency energy.

The Health Industry Manufacturers' Association recommends that a minimum separation of 15 centimetres is maintained between a wireless phone antenna and a pacemaker, to avoid potential interference with the pacemaker. These recommendations are consistent with the independent research by, and recommendations of, Wireless Technology Research.

#### PHONE COMPATIBILITY

Please refer to the **Owners** section of the website: at **www.jaguar.com**, for a list of compatible phones.

**Note:** The **Bluetooth**® wireless technology devices listed, have been tested for compatibility with Jaguar Land Rover vehicles. Performance will vary, based on the phone's software version, battery condition, coverage and your network provider. Phones are warranted by their manufacturer, not by Jaguar.

# PAIRING AND CONNECTING USING THE PHONE

**Note:** The process of pairing and connecting your phone with the vehicle, using the phone, will vary depending on the type of phone used.

- 1. Switch the ignition on and make sure that the Touch screen is active.
- When pairing a device for the first time, select Tap to connect phone from the HOME screen. This makes the vehicle's Bluetooth system discoverable. Alternatively, to pair an additional phone, select Pair New Device.
- Using the phone, search for Bluetooth devices.
  On some phones, this is referred to as a new paired device. See your phone's operating instructions for further information.

The vehicle's default discoverable name is **Jaguar XJ**.

- When the vehicle's name is discovered, follow the on-screen instructions. Select Yes when prompted, to confirm the pairing. Alternatively, on some older phones, you will be requested to enter a PIN (Personal Identification Number). Either enter the PIN 1234, or select Yes to confirm that the PIN displayed on your phone matches the vehicle's PIN.
- Once your phone is paired and connected to the system, select the Return icon or the HOME screen shortcut button and then select the PHONE screen. Alternatively press the Phone shortcut button.

**Note:** Some phones require the **Bluetooth** device pairing to be set as 'authorised' or 'trusted' in order to automatically connect. Please refer to your phone's operating instructions for further information. To select the paired phone's settings, select **Phone Settings** via the **SETTINGS** pop-up menu. A list of all paired phones will be displayed; touch the paired phone's name.

Paired phones will have the option to be used as either a phone, media device or both. These can be selected in the **Paired Devices** list, accessed by selecting **All Settings** via the **SETTINGS** pop-up menu. Next select **Features**, followed by **Bluetooth**.

# MANAGING TWO CALLS

Two calls can be taken on the same phone. Notification will be given when a second call is received. When accepting a second call, the first call is automatically put on hold.

Alternatively, a second call can be dialled. Touch the Hold icon to put the current call on hold. Select **Add call** and then **Contacts** to display the list of contacts, or **Keypad** to dial or enter the number.

When there are 2 separate calls, the Hold icon changes to a Swap icon. Touching the Swap icon or the contact name/number, will swap between the current call and the call on hold.

Touch **End Call** to end the current call and return to the remaining call. Touching and holding **End Call**, will end both calls.

**Note:** If more than 2 calls (e.g., a conference call) are active on the phone when connecting to the vehicle's phone system, these will be maintained. However, only a maximum of 2 call details will be displayed. When more than 2 calls are in progress when connecting, any calls that are not active (on hold or incoming) will be rejected.

# **MERGE CALLS**

When 2 calls are in progress on the same phone, they can be merged into one conference call, by selecting **Merge**.

Touch **Hold/Mute** to hold both calls or **End Call** to end both calls.

Merge cannot be deselected. If one caller ends their call, the remaining call stays active.

## PHONE SYSTEM ICONS

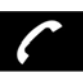

Connect: Use to send or accept a call.

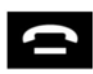

Disconnect: Use to end or reject a call.

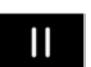

Hold: Touch to hold a call; touch again to return to the call.

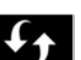

Swap a call.

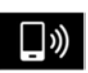

Switch the call to your phone handset.

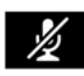

Mute microphone: Initiate Privacy mode. While selected, the caller will not hear you talking.

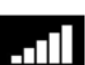

Phone signal strength indicator.

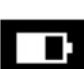

Phone battery level indicator.

#### STEERING WHEEL PHONE CONTROLS

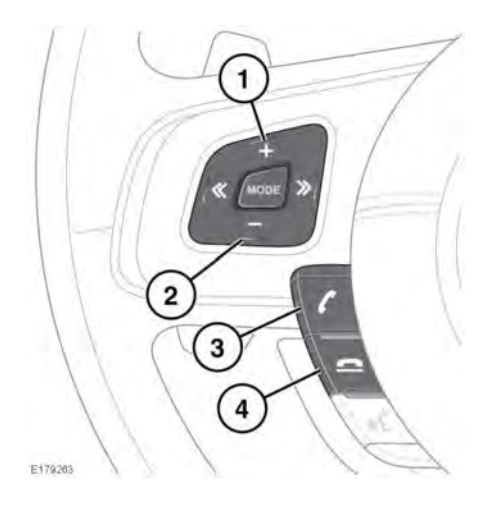

- 1. Increases the volume when in a call, scrolls up a displayed list or numbers listed for a stored contact.
- 2. Decreases the volume when in a call, or scrolls down a displayed list or numbers listed for a stored contact.
- 3. Press to answer an incoming call. Press to end a call. Press and release to dial a number/contact or to access the Recent calls list.
- 4. Disconnect switch: Press to end or reject a call.

### PHONE CALL VOLUME

The phone call volume is operated by the Media system's volume control.

If the Media system is in use when a phone call is active, the Media system source is suppressed for the duration of the call.

### **MICROPHONE VOLUME**

The microphone's volume can be adjusted. Select **Phone Settings** via the **SETTINGS** pop-up menu, followed by the Settings option for the required phone. To adjust the **Microphone Volume**, touch + or - to adjust to the required level.

## CONTACTS

Contacts stored in the memory of a paired phone can be automatically downloaded to the vehicle's Contacts list each time the phone is connected to the system. See **157**, **PHONE COMPATIBILITY**.

Certain phones store the contacts in 2 different areas: the SIM card and the phone's memory. The vehicle's system will access only those numbers stored in the phone's memory.

To access contacts:

- 1. From the **PHONE** screen, select **Contacts**.
- 2. Use the scroll bar or swipe the list to search alphabetically up or down.
- **3.** Identify the required contact from the displayed list and touch to call. If a contact has more than one number stored, select the required number from the list.

*Note:* It may be necessary to use the scroll bar to see the entire list.

If your phone supports contact cards, you will be able to view the contact information in the vehicle's contact directory.

The order in which the list is displayed can be changed. From the **Phone Settings** menu, select **Phone**. Select **First Name** or **Last Name** to change the display for the connected phone.

To delete the **Contacts** list, select **Phone Settings** via the **SETTINGS** pop-up menu. Select **Delete From Car** for the connected phone.

# Phone

Once the Contacts have been deleted, **Auto Update Contacts** will be off. This will remain off for the selected phone until reactivated.

**Note:** If Contacts are deleted, incoming calls will display the number but no name.